#### 勞動部

職類別薪資調查網路填報系統

## 首次使用說明

## (一)首次登入系統:步驟1~2

步驟1:登入系統

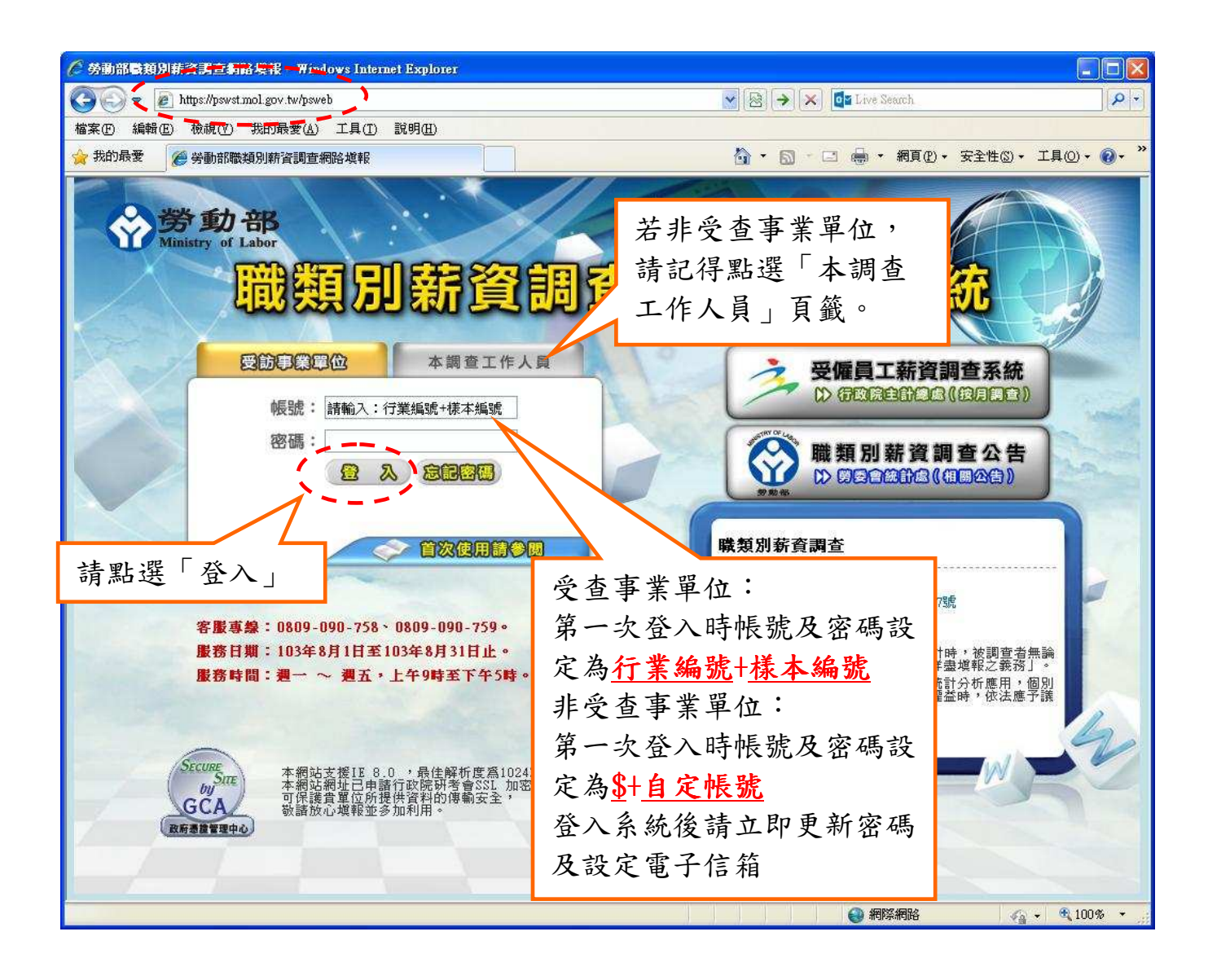

### 步驟2:修改密碼

請輸入新的密碼、確認密碼、密碼提示及電子信箱,進行密碼更新。

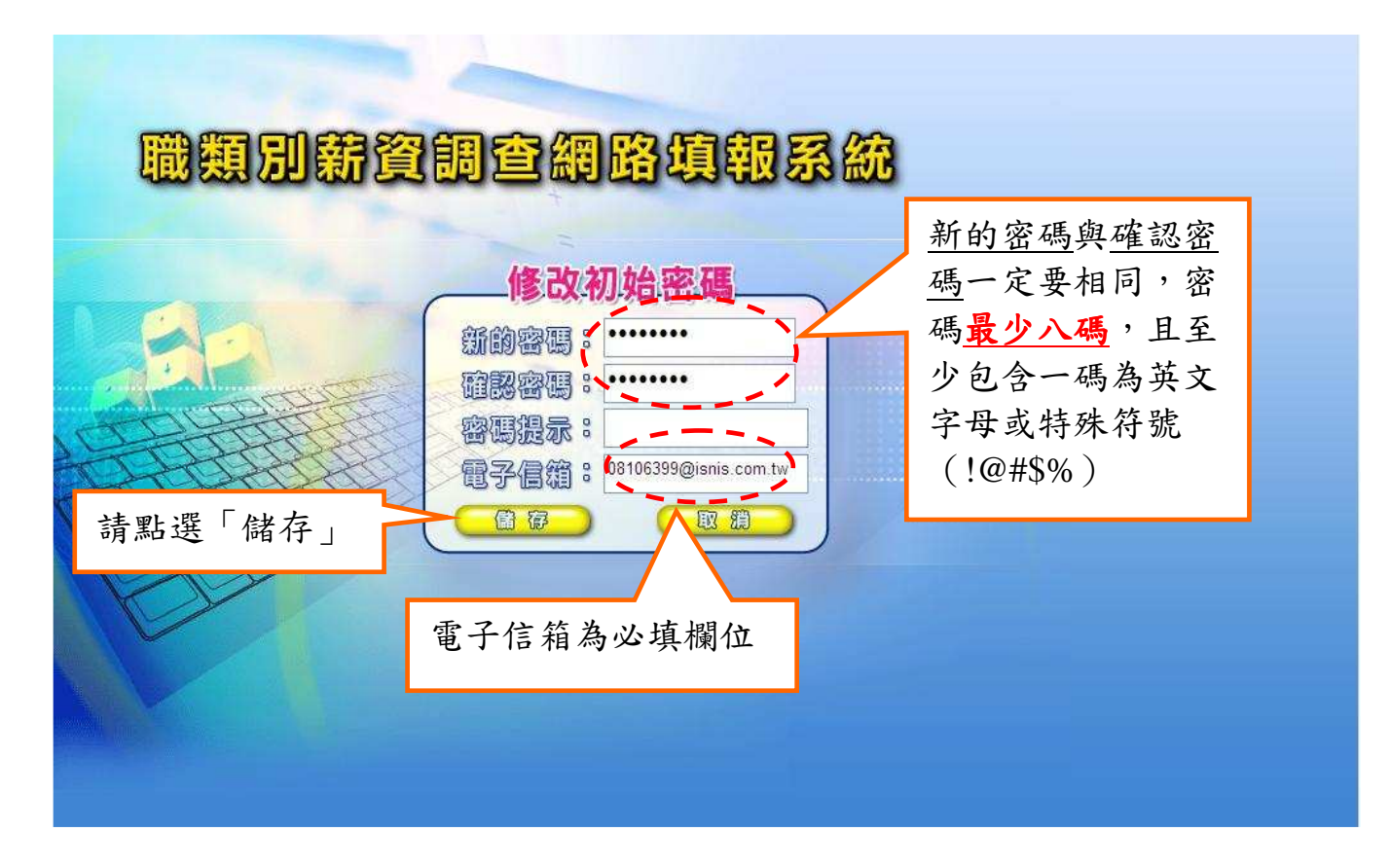

# (二)忘記密碼之處理方式:步驟3~6步驟3:若忘記密碼時,點選「忘記密碼」進入。

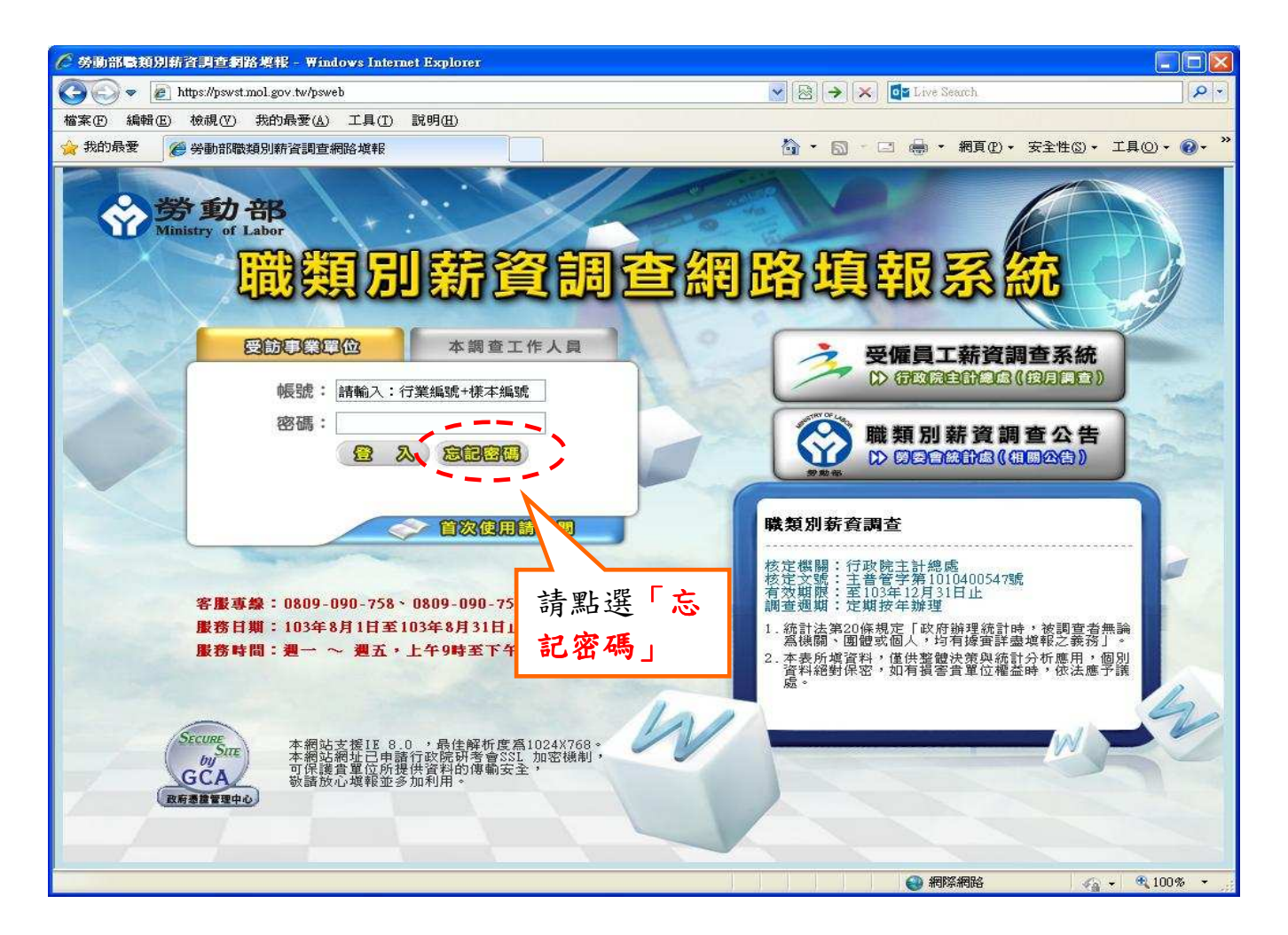

步驟 4:受查事業單位輸入帳號(行業編號+樣本編號)及電子信箱帳號,非受查事業單位則輸入帳號(\$+自定帳號)及電子信箱帳號後,再點選「密碼提示」。

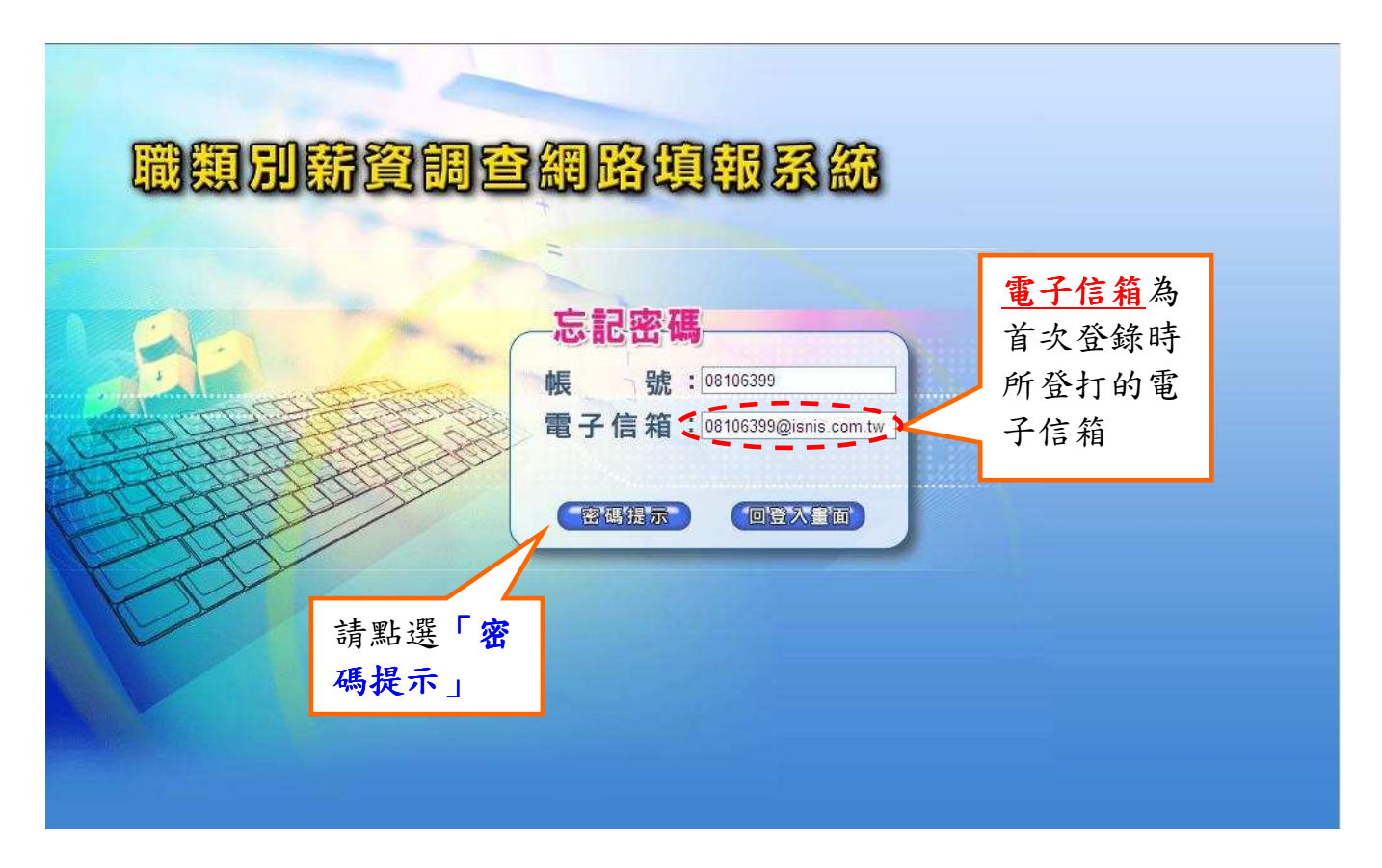

步驟 5:當帳號或電子信箱資料登打錯誤時,會出現錯誤訊息(如下圖),請依 照訊息指示,將錯誤資料更正後重新點選「密碼提示」。

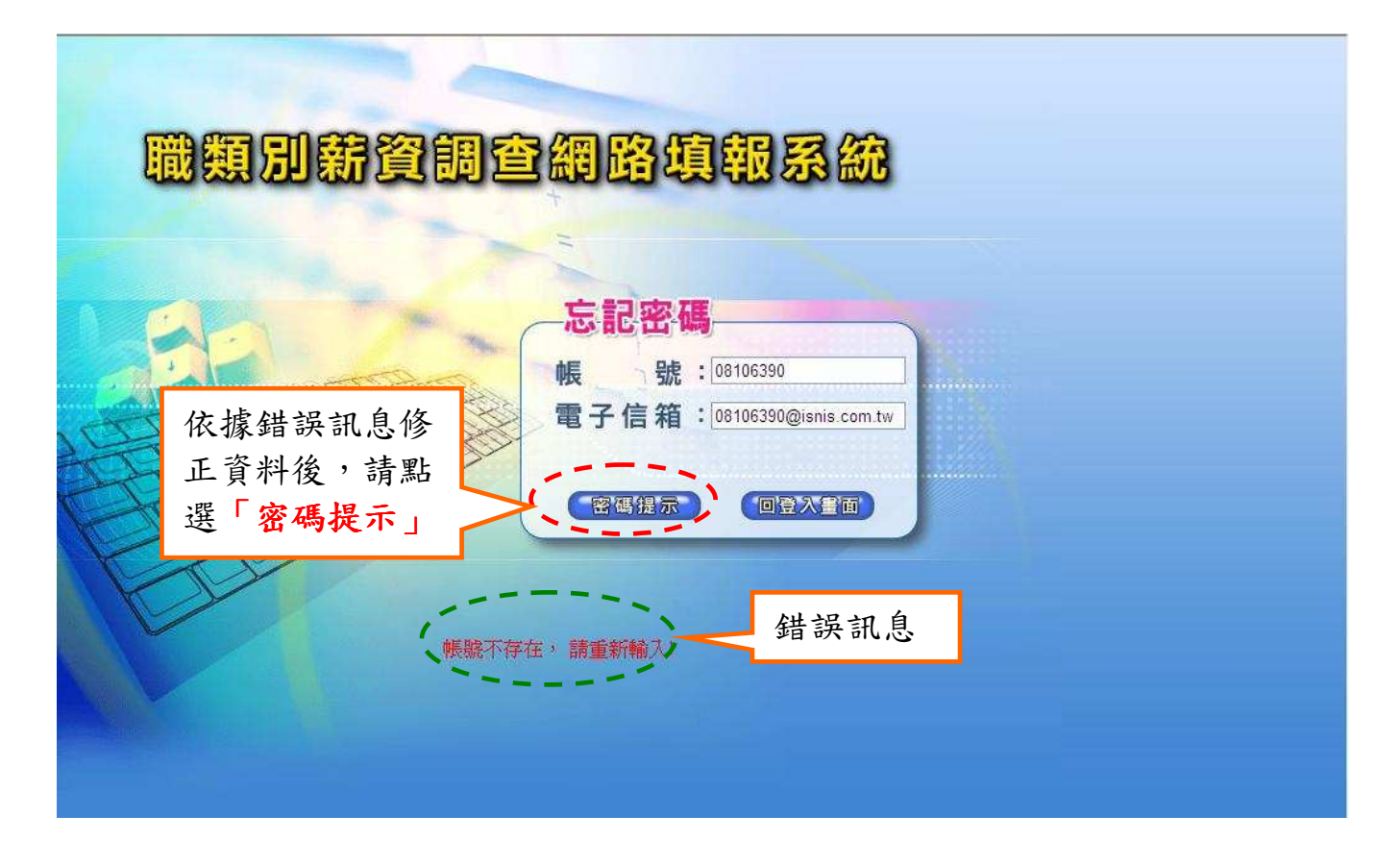

步驟 6:經過密碼提示後,如果以知道密碼就點選「回登入畫面」,否則請點選 「重設密碼」,由系統重新產生一組密碼,以 E-mail 方式傳回您的電子 郵件信箱。

| 職類別薪資調查網路填報系統   |                                                        |                                 |
|-----------------|--------------------------------------------------------|---------------------------------|
|                 | <b>忘記密碼</b><br>帳 號:08106399<br>電子信箱:08106399@isnis.com | ₩₩                              |
| 空礁提加東京仍無法由空礁提示者 | ★:08106399<br>湖密碼,請執行「重設密碼」。                           | 系統檢核,此處會顯示<br>您的「 <b>密碼提示</b> 」 |